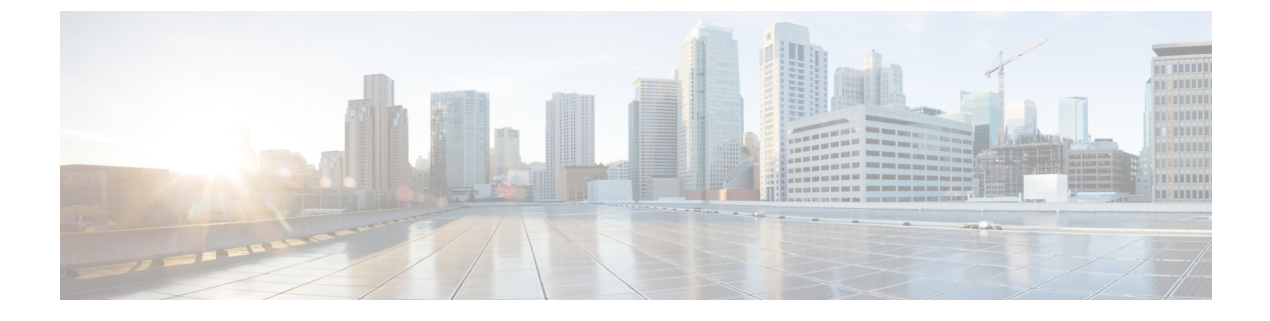

## IP Phone Presence の設定

- IM and Presence Service のスタティック ルート設定  $(1 \sim -i)$
- IM and Presence Service のプレゼンス ゲートウェイの設定 (8ページ)
- IM and Presence Service の SIP パブリッシュ トランクの設定 (10 ページ)
- SIP パブリッシュ トランクのクラスタ全体の DNS SRV 名の設定 (10 ページ)

# IM and Presence Service のスタティック ルート設定

SIP プロキシ サーバ トラフィック用のスタティック ルートを設定する場合は、次の点を考慮 してください。

- ダイナミックルートは、ルーティングプロトコルとルーティング更新メッセージに従って自動的に計算されるネットワーク経由のパスを表します。
- •スタティックルートは、明示的に設定するネットワーク経由の固定パスを表します。
- •スタティックルートは、ダイナミックルートよりも優先されます。

### ルート組み込みテンプレート

組み込みのワイルドカードを含む任意のスタティック ルート パターンのルート組み込みテン プレートを定義する必要があります。ルート組み込みテンプレートには、組み込みのワイルド カードの先頭の数字、数字の長さ、および場所に関する情報が含まれます。ルート組み込みテ ンプレートを定義する前に、次のサンプルテンプレートを考慮してください。

ルート組み込みテンプレートを定義するときは、「.」に続く文字がスタティック ルートの実際のテレフォニーの数字と一致する必要があります。次のルート組み込みテンプレートのサン プルでは、これらの文字を「x」で表しています。

#### サンプルルート組み込みテンプレートA

ルート組み込みテンプレート:74..78xxxx\*

このテンプレートでは、IM and Presence Service は、組み込みのワイルドカードでスタティック ルートの次のセットを有効にします。 表 1:組み込みワイルドカードで設定したスタティック ルート - テンプレート A

| 宛先パターン(Destination Pattern) | ネクスト ホップ宛先       |
|-----------------------------|------------------|
| 747812345*                  | 1.2.3.4:5060     |
| 747867890*                  | 5.6.7.8.9:5060   |
| 747811993*                  | 10.10.11.37:5060 |

このテンプレートでは、IM and Presence Service は次のスタティック ルート エントリを有効に しません。

- •73..7812345\*(最初の文字列がテンプレートで定義されている「74」ではない)
- •74..781\*(宛先パターンの数字の長さがテンプレートと一致しない)
- •74...7812345\* (ワイルドカードの数がテンプレートと一致しない)

#### サンプル ルート組み込みテンプレート В

ルート組み込みテンプレート:471....xx\*

このテンプレートでは、IM and Presence Service は、組み込みのワイルドカードでスタティック ルートの次のセットを有効にします。

表 2:組み込みワイルドカードで設定したスタティック ルート - テンプレート B

| 宛先パターン(Destination Pattern) | ネクスト ホップ宛先  |
|-----------------------------|-------------|
| 47134*                      | 20.20.21.22 |
| 47155*                      | 21.21.55.79 |

このテンプレートでは、IM and Presence Service は次のスタティック ルート エントリを有効に しません。

- ・47...344\*(最初の文字列がテンプレートで定義されている「471」ではない)
- ・471...4\* (文字列の長さがテンプレートと一致しない)
- ・471.450\* (ワイルドカードの数がテンプレートと一致しない)

## IM and Presence Service のルート組み込みテンプレートの設定

最大5つのルート組み込みテンプレートを定義できます。ただし、ルート組み込みテンプレートに定義できるスタティックルートの数に制限はありません。

組み込みのワイルドカードを含むスタティックルートは、ルート組み込みテンプレートの少な くとも1つと一致する必要があります。 手順

- ステップ1 [Cisco Unified CM IM and Presenceの管理(Cisco Unified CM IM and Presence Administration)]> [システム(System)]>[サービスパラメータ(Service Parameters)]を選択します。
- ステップ2 IM and Presence Service ノードを選択します。
- ステップ3 Cisco SIP Proxy サービスを選択します。
- ステップ4 [ルーティング パラメータ(クラスタ全体) (Routing Parameters (Clusterwide))] セクションの [ルート組み込みテンプレート (RouteEmbedTemplate)] フィールドでルート埋め込みテンプ レートを定義します。最大 5 つのルート組み込みテンプレートを定義できます。
- ステップ5 [保存 (Save)]を選択します。

次のタスク

IM and Presence Serviceのスタティックルートの設定に進みます。

## IM and Presence Service のスタティック ルートの設定

次の表は、IM and Presence Service で設定できるスタティック ルート パラメータ設定の一覧です。

#### 表 3: IM and Presence Service のスタティック ルート パラメータ設定

| フィールド  | 説明 |
|--------|----|
| 宛先パターン |    |

| フィールド | 説明                                                                                                    |
|-------|----------------------------------------------------------------------------------------------------|
|       | 着信番号のパターンを 255 文字以内で指定します。                                                                                                    |
|       | SIP プロキシでは、100本のスタティックルートにだけ同じルートパターンを割り当てることができます。この制限を超えた場合、IM and Presence Service はエラーをログに記録します。                                                                                                    |
|       | ワイルドカードの使用方法                                                                                                    |
|       | 単一文字のワイルドカードとして「.」を、複数文字のワイルドカードとして「*」を使用できます。                                                                                                    |
|       | IM and Presence Service は、スタティック ルー<br>トにおける組み込みのワイルドカード文字で<br>ある「.」をサポートします。ただし、組み込<br>みのワイルドカードを含むスタティック ルー<br>トのルート組み込みテンプレートを定義する<br>必要があります。組み込みのワイルドカード<br>を含むスタティック ルートは、ルート組み込<br>みテンプレートの少なくとも1つと一致する<br>必要があります。ルート組み込みテンプレー<br>トの定義については、ルート組み込みテンプ<br>レートのトピック (次の「関連トピック」内)<br>を参照してください。 |
|       | 電話機の場合:                                                                                                    |
|       | <ul> <li>・ドットはパターンの末尾に置くことも、<br/>パターンに組み込むこともできます。パ<br/>ターンにドットを組み込む場合は、パター<br/>ンに一致するルート組み込みテンプレー<br/>トを作成する必要があります。</li> <li>・アスタリスクは、パターンの最後だけに<br/>使用できます。</li> </ul>                                                                                                    |
|       | IP アドレスおよびホスト名の場合:                                                                                                    |
|       | <ul> <li>アスタリスクはホスト名の一部として使用できます。</li> <li>ドットはホスト名のリテラル値の役割を果たします。</li> </ul>                                                                                                    |
|       | エスケープ文字とアスタリスクの連続(\*)は<br>リテラル*と一致し、任意の場所で使用でき<br>ます。                                                                                                    |

| フィールド                     | 説明                                                                                                    |
|---------------------------|----------------------------------------------------------------------------------------------------|
| 説明 (Description)          | 特定のスタティック ルートの説明を 255 文字<br>以内で指定します。                                                                                                    |
| ネクスト ホップ(Next Hop)        | 着信先(ネクストホップ)のドメイン名また<br>はIPアドレスを指定し、完全修飾ドメイン名<br>(FQDN)またはドット付きIPアドレスのい<br>ずれかにすることができます。                                                                                                    |
|                           | IM and Presence Service では、DNS SRV ベース<br>のコールルーティングをサポートしています。<br>DNS SRV をスタティックルート用のネクスト<br>ホップとして指定する場合は、このパラメー<br>タを該当する DNS SRV の名前に設定します。                                                                                                    |
| ネクストホップポート(Next Hop Port) | 着信先(ネクスト ホップ)のポート番号を指<br>定します。デフォルト ポートは 5060 です。                                                                                                    |
|                           | IM and Presence Service では、DNS SRV ベース<br>のコールルーティングをサポートしています。<br>DNS SRV をスタティックルート用のネクスト<br>ホップとして指定する場合は、このパラメー<br>タを0に設定します。                                                                                                    |
| ルートタイプ(Route Type)        | ルートタイプを指定します([ユーザ(User)]<br>または[ドメイン(Domain)])。デフォルト<br>値は[ユーザ(User)]です。                                                                                                    |
|                           | たとえば、SIP URI<br>「sip:19194762030@myhost.com」要求で、ユー<br>ザ部分は「19194762030」で、ホスト部分は<br>「myhost.com」です。ルートタイプとして<br>[ユーザ (User)]を選択すると、IM and<br>Presence Service は SIP トラフィックをルーティ<br>ングするためにユーザ部分の値<br>「19194762030」を使用します。ルートタイ<br>プとして [ドメイン (Domain)]を選択する<br>と、IM and Presence Service は SIP トラフィッ<br>クをルーティングするために「myhost.com」<br>を使用します。 |
| プロトコルタイプ (Protocol Type)  | このルートのプロトコルタイプ(TCP、UDP、<br>または TLS)を指定します。デフォルト値は<br>TCP です。                                                                                                    |

| フィールド                                   | 説明                                                                                                    |
|-----------------------------------------|----------------------------------------------------------------------------------------------------|
| プライオリティ(Priority)                       | このルートのプライオリティ レベルを指定し<br>ます。値が小さいほど、プライオリティが高<br>くなります。デフォルト値は1です。                                                                                                    |
|                                         | 値の範囲:1 ~ 65535                                                                                                    |
| 重み (Weight)                             | ルートの重み付けを指定します。このパラメー<br>タは、複数のルートのプライオリティが同じ<br>場合に限り使用します。値が大きいほど、ルー<br>トのプライオリティが高くなります。                                                                                                    |
|                                         | 値の範囲:1 ~ 65535                                                                                                    |
|                                         | 例:次のプライオリティと重み付けが関連付けられた3本のルートがあるとします。                                                                                                    |
|                                         | • 1、20<br>• 1、10<br>• 2、50                                                                                                    |
|                                         | この例では、スタティックルートが適切な順<br>序で表示されています。プライオリティルー<br>トは、最低値のプライオリティ(値1)が基準<br>となります。2つのルートが同じプライオリ<br>ティを共有している場合、値の高いほうの重<br>量パラメータによってプライオリティルート<br>が決定します。この例では、IM and Presence<br>Service はプライオリティ値として1が設定さ<br>れている両方のルートに SIP トラフィックを<br>送信し、重み付けに従ってトラフィックを分<br>散させます。重み付けが20のルートは、重み<br>付けが10のルートの2倍のトラフィックを受<br>信します。この例では、IM and Presence Service<br>はプライオリティ1の両方のルートを試み、<br>両方が失敗した場合だけプライオリティ2の<br>ルートを使用しようとします。 |
| 固有性の低いルートを許可(Allow Less-Specific Route) | 固有性の低いルートを許可することを示しま<br>す。デフォルト設定はオンです。                                                                                                    |
| サービス中(In Service)                       | ルートをアウトオブサービスにするかどうか<br>を指定します。                                                                                                    |
|                                         | このパラメータを使用すると、管理者は効率<br>的にルートをアウトオブサービスにすること<br>ができます(完全に削除してから再度追加す<br>る必要がありません)。                                                                                                    |

| フィールド                                | 説明                                                    |
|--------------------------------------|-------------------------------------------------------|
| [ルートのブロック(Block Route)] チェック<br>ボックス | オンにすると、スタティック ルートがブロッ<br>クされます。デフォルト設定は、ブロック解<br>除です。 |

#### 手順

- ステップ1 [Cisco Unified CM IM and Presence の管理(Cisco Unified CM IM and Presence Administration)]> [ルーティング(Routing)]>[スタティック ルート(Static Routes)]を選択します。
- ステップ2 [新規追加(Add New)] をクリックします。
- ステップ3 スタティックルートを設定します。
- ステップ4 [保存 (Save)] をクリックします。

# IM and Presence Service のプレゼンス ゲートウェイの設 定

## プレゼンス ゲートウェイの設定オプション

Cisco Unified Communications Manager と IM and Presence Service との間でアベイラビリティ情報 交換を処理する SIP 接続を有効にするには、IM and Presence Service で Cisco Unified Communications Manager をプレゼンス ゲートウェイとして設定する必要があります。

プレゼンスゲートウェイを設定するときは、関連する Cisco Unified Communications Manager ノードの FQDN(完全修飾ドメイン名)または IP アドレスを指定します。この値は、使用中 のネットワークに応じて次のいずれかになります。

- Cisco Unified Communications Manager データベース パブリッシャ ノードの FQDN アドレス
- Cisco Unified Communications Manager サブスクライバノードに解決される DNS SRV FQDN
- Cisco Unified Communications Manager データベース パブリッシャ ノードの IP アドレス

DNS SRV がネットワークのオプション場合は、次の設定を行います。

 Cisco Unified Communications Manager サブスクライバノード(重み付けは均等)の DNS SRV FQDN で IM and Presence Service ノードのプレゼンス ゲートウェイを設定します。これにより、IM and Presence Service では、アベイラビリティ情報交換に使用するすべての ノード間でアベイラビリティメッセージを均等に共有できます。  Cisco Unified Communications Manager で、IM and Presence Service ノードの SIP トランクを IM and Presence Service データベース パブリッシャ ノードとサブスクライバノードの DNS SRV FQDN で設定します。

DNS SRV がネットワークのオプションではなく、関連付けられた Cisco Unified Communications Manager ノードの IP アドレスを使用している場合、IP アドレスが単一のサブスクライバ ノードを指すため、複数のサブスクライバ ノードでプレゼンス メッセージング トラフィックを均等に共有できません。

#### 関連トピック

Cisco Unified Communications Manager の SIP トランク設定

## プレゼンス ゲートウェイの設定

#### 始める前に

- ・プレゼンスゲートウェイの設定オプションのトピックを参照してください。
- ・設定要件に応じて、関連する Cisco Unified Communications Manager ノードの FQDN、DNS SRV FQDN、または IP アドレスを取得します。

#### 手順

- ステップ1 [Cisco Unified CM IM and Presence の管理(Cisco Unified CM IM and Presence Administration)]> [プレセンス(Presence)]>[ゲートウェイ(Gateways)]を選択します。
- ステップ2 [新規追加(Add New)] をクリックします。
- ステップ3 [プレゼンス ゲートウェイ タイプ (Presence Gateway Type)] で [CUCM (CUCM)] を選択します。
- ステップ4 [説明(Description)] フィールドにプレゼンスゲートウェイの説明を入力します。
- **ステップ5** [プレゼンスゲートウェイ (Presence Gateway)]フィールドに、関連付けるCisco Unified Communications Manager ノードの FQDN、DNS SRV FQDN、または IP アドレスを指定します。
- ステップ6 [保存 (Save)]をクリックします。

次のタスク

IM and Presence Service の許可ポリシーを設定します。

#### 関連トピック

IM and Presence Service の許可ポリシーの設定 プレゼンス ゲートウェイの設定オプション (8ページ)

# IM and Presence Service の SIP パブリッシュ トランクの設 定

この設定をオンにすると、Cisco Unified Communications Manager は、Cisco Unified Communications Manager で IM and Presence Service のライセンスが供与されたユーザに関連付けられたすべて のライン アピアランスの電話の利用状況をパブリッシュします。

この手順は、Cisco Unified Communications Manager のサービス パラメータで SIP トランクを CUP PUBLISH トランクとして割り当てる操作と同じです。

#### 手順

- ステップ1 [Cisco Unified CM IM and Presence の管理(Cisco Unified CM IM and Presence Administration)]> [プレゼンス(Presence)]>[設定(Settings)]>[標準設定(Standard Configuration)]を選択 します。
- **ステップ2** [CUCM SIP パブリッシュ トランク (CUCM SIP Publish Trunk)] ドロップダウン リストから [SIP トランク (SIP Trunk)] を選択します。
- **ステップ3** [保存(Save)] をクリックします。

# SIP パブリッシュ トランクのクラスタ全体の DNS SRV 名の設定

IM and Presence データベース パブリッシャ ノードのクラスタ全体の IM and Presence Service ア ドレスを設定すると、IM and Presence Service はクラスタのすべてのノードのアドレスを複製し ます。

クラスタ全体の IM and Presence Service のアドレスを設定すると、SRV ポート値を 5060 に設定 します。

(注) IM and Presence Service のデフォルトドメインがクラスタ全体の DNS SRV レコードで使用され る場合、この手順で SRV クラスタ名の値を変更しないでください。これ以上の操作は必要あ りません。

#### 始める前に

クラスタ全体の DNS SRV トピックを参照してください。

手順

- ステップ1 [Cisco Unified CM IM and Presenceの管理(Cisco Unified CM IM and Presence Administration)]> [システム(System)]>[サービスパラメータ(Service Parameters)]を選択します。
- **ステップ2** [サーバ (Server)] メニューから [IM and Presence Service (IM and Presence Service)] ノードを 選択します。
- ステップ3 [サービス (Service)] メニューから [Cisco SIP Proxy (Cisco SIP Proxy)]を選択します。
- **ステップ4** [一般的なプロキシパラメータ(クラスタ全体)(General Proxy Parameters(Clusterwide))] セクションの [SRV クラスタ名(SRV Cluster Name)] フィールドを編集します。

このパラメータはデフォルトでは空です。

ステップ5 [保存 (Save)] をクリックします。

#### 関連トピック

クラスタ全体の DNS SRV 展開の拡張性オプション

IP Phone Presence の設定